### Инструкция регистрации в ГБУ ДО КК «Центр развития одаренности» Для <u>регистрации</u> нужно выполнить несколько простых шагов:

## Шаг 1. Перейти в раздел «Как попасть на обучение».

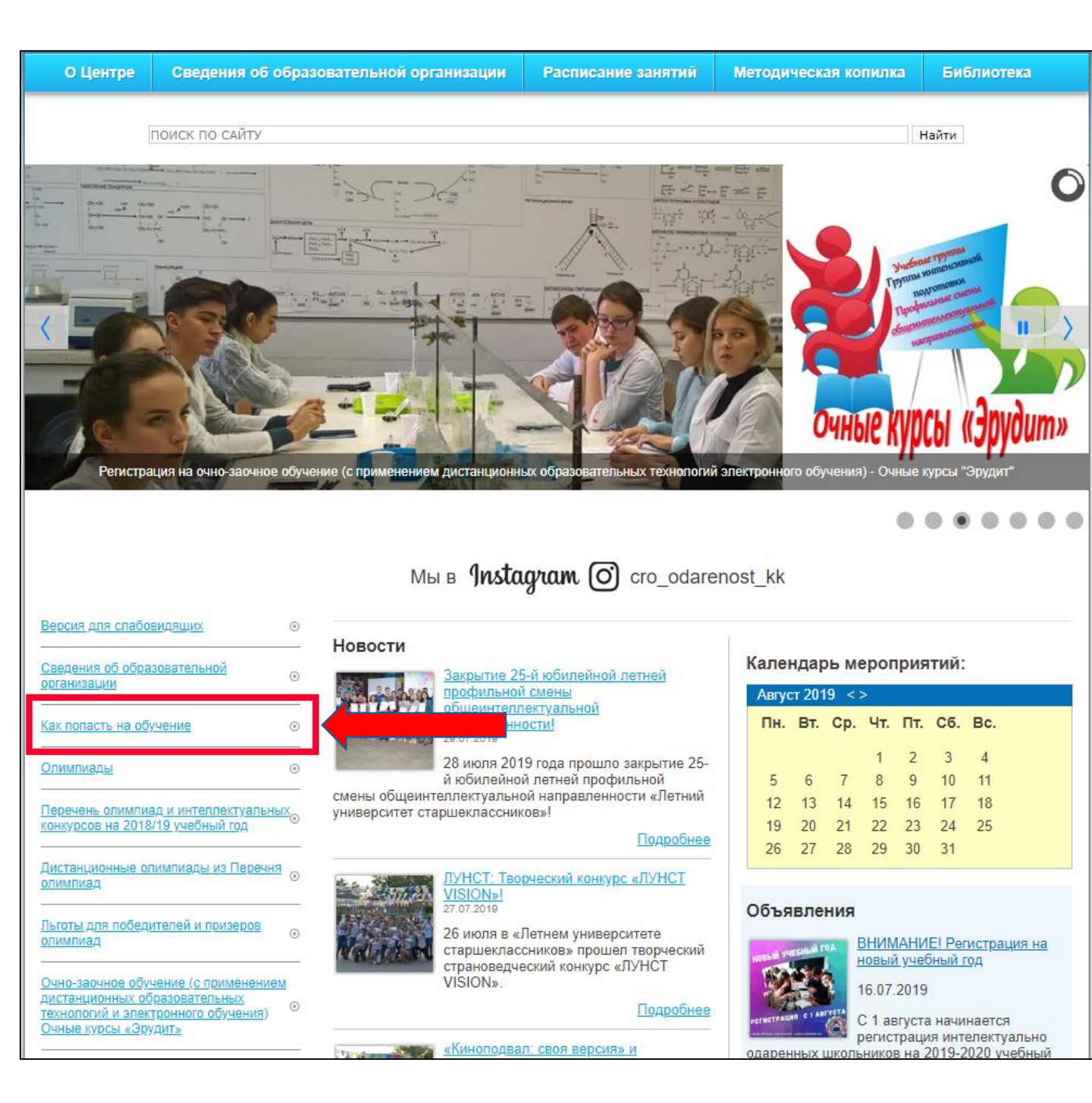

### Шаг 2. Нажать на ссылку <u>Форма регистрации</u> по всем формам обучения.

| <u>Психолого-педагогическое сопровождение<br/>одаренных детей</u>                                                                                                    | рег<br>кол                                                                   |
|----------------------------------------------------------------------------------------------------|------------------------------------------------------------------------------|
| <u>Звездный Олимп Кубани</u>                                                                                                    |                                                                              |
| Помощь ВУЗам в работе с одаренными с<br>детьми                                                                                                    |                                                                              |
| Архив Ф                                                                                                    |                                                                              |
| Ведущие вузы России и Кубани 🤅                                                                                                    |                                                                              |
| <u>Обращения граждан</u> се                                                                                                    | уча<br>под<br>кол                                                            |
| Регистрация на обучение                                                                                                    |                                                                              |
| информационная система                                                                                                    |                                                                              |
| информационная система<br>поиска и отбора одаренных<br>детей и молодежи<br>Единая система                                                                                 | к 6, 7<br>7, 8<br>8 к                                                        |
| информационная система<br>поиска и отбора одаренных<br>детей и молодежи<br>Единая система<br>регистрации                                                                  | с 6, 7<br>7, 8<br>8 к<br>Эле<br>и <u>н</u><br>сен                            |
| информационная система<br>поиска и отбора одаренных<br>детей и молодежи<br>Единая система<br>регистрации<br>ОБРАТНАЯ<br>СВЯЗЬ:<br>Написать письмо<br>(задать свой вопрос) | а 6,7<br>7,8<br>8 к<br>Элте<br>н<br><u>Ф</u> (<br><u>В</u> х                 |
| информационная система<br>поиска и отбора одаренных<br>детей и молодежи<br>Единая система<br>регистрации<br>ОБРАТНАЯ<br>СВЯЗЬ:<br>Написать письмо<br>(задать свой вопрос) | х 6,7<br>7,8<br>8 к<br>Эле<br>н <u>н</u><br>Сен<br><u>Вх</u><br>Д,<br>гра    |
| информационная система<br>поиска и отбора одаренных<br>детей и молодежи<br>Единая система<br>регистрации<br>ОБРАТНАЯ<br>СВЯЗЬ:<br>Написать письмо<br>(задать свой вопрос) | а 6,7<br>7,8<br>9ла<br>9ла<br>9ла<br>1<br>9ла<br>1<br>Сен<br>Фа<br>Да<br>гра |

региональных олимпиад (пригласительныи и заявительныи порядок), согласно примерному количеству выделенных вакантных мест для муниципальных образований.

| Классы      | Предметы                                                                                                    |
|-------------|----------------------------------------------------------------------------------------------------|
| 7-11 классы | английский язык, астрономия, биология, география, информатика<br>и ИКТ, история, китайский язык, литература, математика,<br>немецкий язык, обществознание, ОБЖ, русский язык,<br>технология. физика, физическая культура, французский язык,<br>химия, экология, экономика, искусство (МХК). |

ля обучения на заочных курсах «Юниор» приглашаются учащиеся 5-8 классов из числа настников муниципального этапа всероссийской олимпиады школьников, мотивированных на одготовку и участие в олимпиадах разного уровня (заявительный порядок), согласно примерному оличеству выделенных вакантных мест для муниципальных образований.

| Классы            | Предметы                           |
|-------------------|------------------------------------|
| 5, 6, 7, 8 классы | русский язык, математика, история  |
| 6, 7, 8 классы    | биология, география                |
| 7, 8 классы       | физика, право, экология, экономика |
| 3 классы          | химия                              |

Электронная регистрация будет осуществляться учащимися одновременно на <u>Сайте Центра</u> и <u>Навигатора дополнительного образования Краснодарского края</u> с 1 августа по 15 сентября 2019 года.

Форма регистрации по всем формам обучения

#### <u>Зход в личный кабинет для учащихся, прошедших регистрацию</u>

Документы на учащихся принимаются от представителей муниципальных образований по графику с 16 по 25 сентября 2019 года.

#### <u>Письмо № 00-05/270 от 15.07.2019 года</u>

Приложения к письму № 00-05/270 от 15.07.2019:

- 1. <u>Список учащихся, приглашаемых для обучения на дистанционных курсах «Интеллектуал»</u>.
- 2. <u>Список учащихся, рекомендуемых для обучения на очных курсах «Эрудит».</u>
- Список участников краевой летней профильной смены общеинтеллектуальной направленности в июле 2019 года, рекомендованных на обучение в ГБУ ДО КК «ЦРО»
- 4. <u>Вакантные места для муниципальных образований на обучение на очных курсах «Эрудит»</u>.
- 5. Вакантные места для муниципальных образований на обучение на заочных курсах «Юниор»
- 6. Заявка на обучение от МО (по трем курсам).
- 7. Заявление- анкета от родителя.

# Шаг 4. Заполнить все обязательные поля в регистрационной форме, далее сохранить и перейти ко второму разделу анкеты.

- Личный e-mail обучающегося
- Муниципальное образование
- Школа
- ФИО
- Класс
- Дата рождения
- Пол
- Документ
- Серия
- Номер

- Кем и когда выдан
- Домашний адрес
- Мобильный телефон обучающегося
- ФИО родителя (законного представителя)
- Мобильный телефон родителя
- (законного представителя)
- Личный e-mail родителя (законного представителя)

| гистрация учащегося Краснодар                            | ского края - Пригласительный порядок зачисления                                                  |
|----------------------------------------------------------|--------------------------------------------------------------------------------------------------|
| *Личный e-mail обучающегося                              | test@gmail.com                                                                                   |
|                                                          |                                                                                                  |
| *Муниципальное образование                               | г. Краснодар                                                                                     |
| *Школа                                                   | ГБОУ КК "Школа-интернат для одаренных детей им. В.Г. Захарченко" (к)                             |
| •ΦNΦ*                                                    | Иванова Мария Алексеевна, г. Краснодар                                                           |
| *Класс в котором Вы будете учится с<br>1 00 2010         | 8                                                                                                |
| +//                                                      | 44.00.0010                                                                                       |
| ~дата рождения                                           | 14-08-2019                                                                                       |
| *Пол                                                     | М                                                                                                |
|                                                          |                                                                                                  |
| *Документ                                                | Паспорт                                                                                          |
| *Серия                                                   | 2233                                                                                             |
| *Номер                                                   | 1234567                                                                                          |
| *Кем и когда выдан                                       | Увд. г. Краснодара 21.05.2011                                                                    |
| *Домашний адрес                                          | г. Краснодара, ул. Победы, 40. кв. 41                                                            |
|                                                          |                                                                                                  |
| *Мобильный телефон обучающегося                          | +7 (999) 999-9999                                                                                |
| *ФИО родителя (законного                                 | Иванов Иван Иванович                                                                             |
| представителя)                                           |                                                                                                  |
| *Мобильный телефон родителя<br>(законного представителя) | +8 (888) 888-8888                                                                                |
| , , , , , , , , , , , , , , , , , , , ,                  |                                                                                                  |
| *Личный e-mail родителя (законного<br>представителя)     | test1@gmail.com                                                                                  |
| *                                                        | 🗷 Все персональные данные обучающихся публикуются с согласия родителей (законных представителей) |

### Шаг 5. Загрузить скан-копии следующих документов:

- Паспорт
- Справка из образовательной организации

- Медицинская справка о допуске к обучению по программам дополнительного образования (Для

обучения по предметам «Физическая культура» и «ОБЖ»)

- Заявление-согласие на обработку персональных данных обучающегося

| ЦЕНТР РАЗВИТИЯ ОДАРЕННОСТИ<br>Главная                                                    |                                  |                   |  |
|------------------------------------------------------------------------------------------|----------------------------------|-------------------|--|
| Сканы документов<br>*Паспорт                                                             | 1.png (2 кб)<br>[Выберите файлы] | [Загрузить файлы] |  |
| *Справка из образовательной<br>организации                                               | 1.png (2 кб)<br>[Выберите файлы] | [Загрузить файлы] |  |
| Медицинская справка о допуске к<br>обучению по программам<br>дополнительного образования | 1.png (2 кб)<br>[Выберите файлы] | [Загрузить файлы] |  |
| *Заявление-согласие на обработку<br>персональных данных обучающегося                     | 1.png (2 кб)<br>[Выберите файлы] | [Загрузить файлы] |  |

#### Шаг 6. После успешного заполнения на экране появится следующее сообщение:

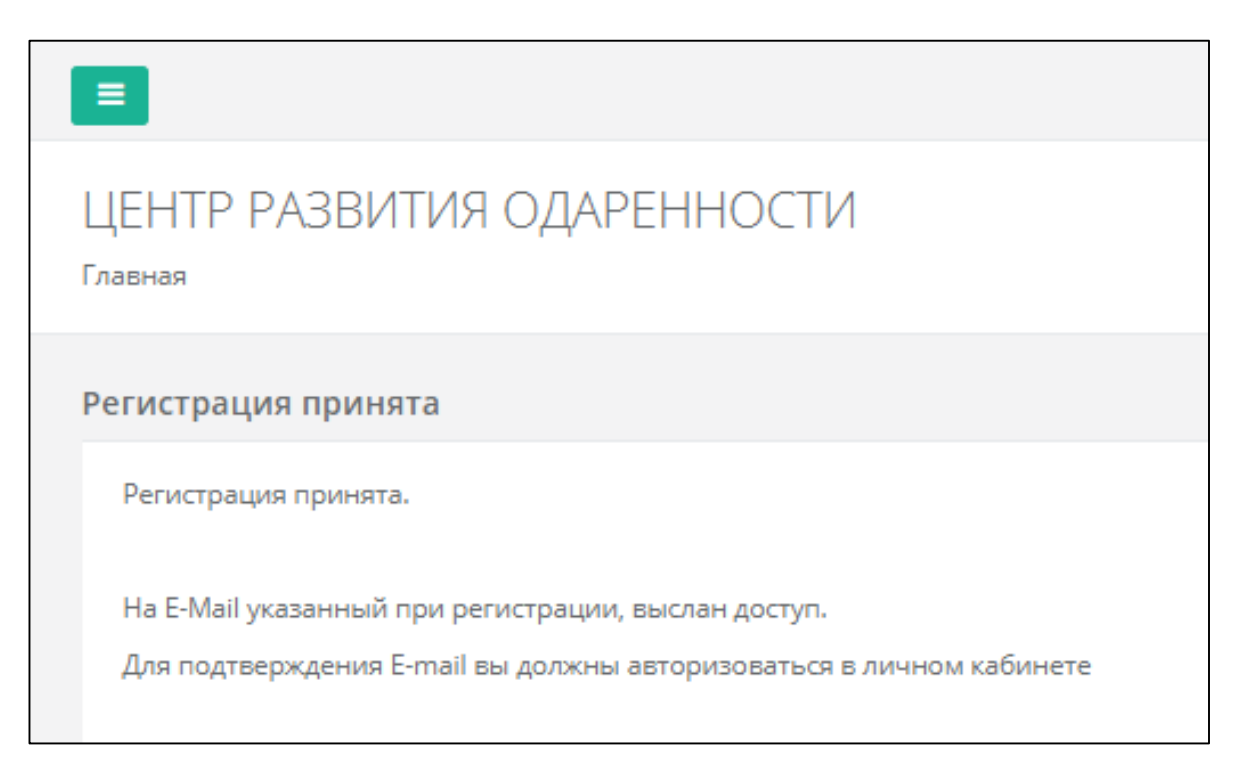

### Шаг 7. На адрес электронной почты придет письмо с логином и паролем для личного кабинета (<u>https://edu.cdodd.ru/</u>), в котором нужно продолжить регистрацию :

| Edu.cddodd.ru - Доступ к л                                                              | ичному кабинету в системе единой регистрации 🎾 Вкодящие 🛪                                                                                                    |
|-----------------------------------------------------------------------------------------|----------------------------------------------------------------------------------------------------|
| EDU.CDODD.RU webmaster@edu.cdodd.ru <u>чер</u><br>кому: я •                             | ies host2.hrf.su                                                                                                    |
| Добрый день Аберемко Евгения.                                                           |                                                                                                    |
| Что бы записаться на обучение Вам сделан ,<br>Далее вам требуется продолжить регистраци | доступ в Ваш личный кабинет в системе репистрации обучения<br>но в личном кабинете - <u>https://edu.cododi.u</u> , а также обязательно пройти регистрацию в <u>Навигаторе дополнительного образования Краснодарского края.</u> |
| Ваш логин - Ваш E-Mail<br>Ваш пароль - a25161ef92                                       |                                                                                                    |
| С уважением,<br>Администрация системы регистра<br>                                      | Добро пожаловать в систему регистрации на обучение                                                                                                    |
|                                                                                         | E-Mail                                                                                                    |
|                                                                                         | ПАРОЛЬ                                                                                                    |
|                                                                                         | Войти                                                                                                    |
|                                                                                         | Регистрация на обучение                                                                                                    |
|                                                                                         | Восстановить пароль                                                                                                    |
|                                                                                         |                                                                                                    |
|                                                                                         |                                                                                                    |

# Шаг 8. Во второй части анкеты в личном кабинете необходимо заполнить и прикрепить следующие документы:

### Предмет Скан-копия заявления-анкеты

| Информация по предметам                                                                                                    |                                                                                      |
|----------------------------------------------------------------------------------------------------|--------------------------------------------------------------------------------------|
| *Прошу зачислить моего ребенка на<br>дистанционные курсы по предметам:                                                                                          | Русский язык 🛪                                                                       |
| Основанием для зачисления по выбра                                                                                                    | нным предметам считаю участие (победитель, призер):                                  |
| · во всероссийской олимпиаде                                                                                                    | нет                                                                                  |
| - в олимпиадах из перечня по<br>выбранным предметам, на основании<br>предложений Российского совета<br>олимпиад школьников                                      | Русский язык - Межрегиональная олимпиада школьников «Будущие исследователи – будущее |
| в конкурсах, конференциях и других<br>соревнованиях по выбранным<br>предметам                                                                                   | нет                                                                                  |
| - успешно прошедшего обучение на<br>краевых дистанционных курса ГБУ ДО<br>КК "Центр развития одаренности" в<br>2017-2018 учебном году по выбранным<br>предметам | Русский язык ж                                                                       |
| *Заявление-анкета на имя директора<br>от родителей (законных<br>представителей)                                                                                 | 1.png (2 кб)<br>[Выберите файлы] [Загрузить файлы]                                   |
| Копии дипломов (победителя,<br>призера всероссийской олимпиады<br>школьников, региональных (краевых)<br>олимпиад, конкурсов, конференций)                       | 1.png (2 кб)<br>[Выберите файлы] [Загрузить файлы]                                   |
| по выоранным предметам в 2017-2018<br>учебном году                                                                                                    |                                                                                      |

## При успешном заполнении, на экране появится следующее сообщение:

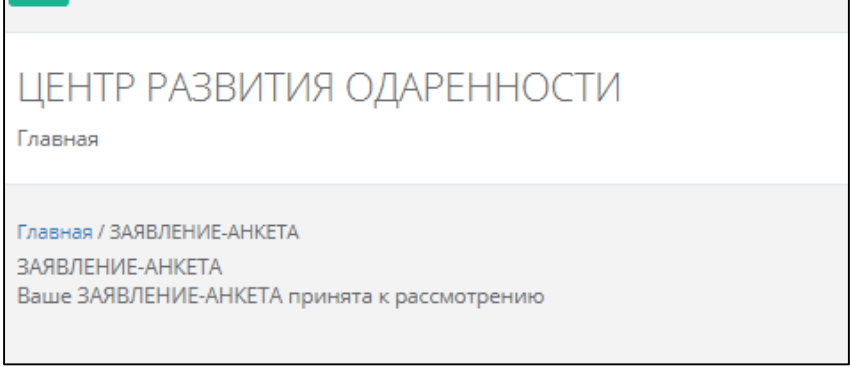